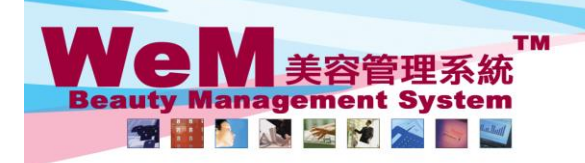

HKB2B Limited 香港灣仔軒尼詩道48-62號上海實業大廈11樓1102室 Rm 1102, Shanghai Industrial Investment Buliding, 48-62 Hennessy Road, Wan Chai, Hong Kong Tel: 2520 5128 Fax: 2520 6636 E-mail: wem@hkb2b.com.hk Website: http://hkb2b.com.hk

· m. hik

## <u>指定美容師 (D)、多位美容師 (T)、</u> <u>用戶自訂預約圖像 (@ \* F ! # % ? - )</u>

用戶可於 預約 > 設定 > 預約欄位/圖像設定 設定圖像的意思來配合公司的需要

| 預約欄位/圖像設定 |         |  |  |  |  |  |
|-----------|---------|--|--|--|--|--|
| 0         | 特別客人    |  |  |  |  |  |
|           | 美容師自己客源 |  |  |  |  |  |
| •         | 要跟進     |  |  |  |  |  |
|           | 需要冰水    |  |  |  |  |  |
| (#)       | 失約扣數    |  |  |  |  |  |
| 96        | 關閉音樂    |  |  |  |  |  |
| 2         | 未能聯絡上   |  |  |  |  |  |
| 3         | 調低冷氣溫度  |  |  |  |  |  |

HHB2B.C

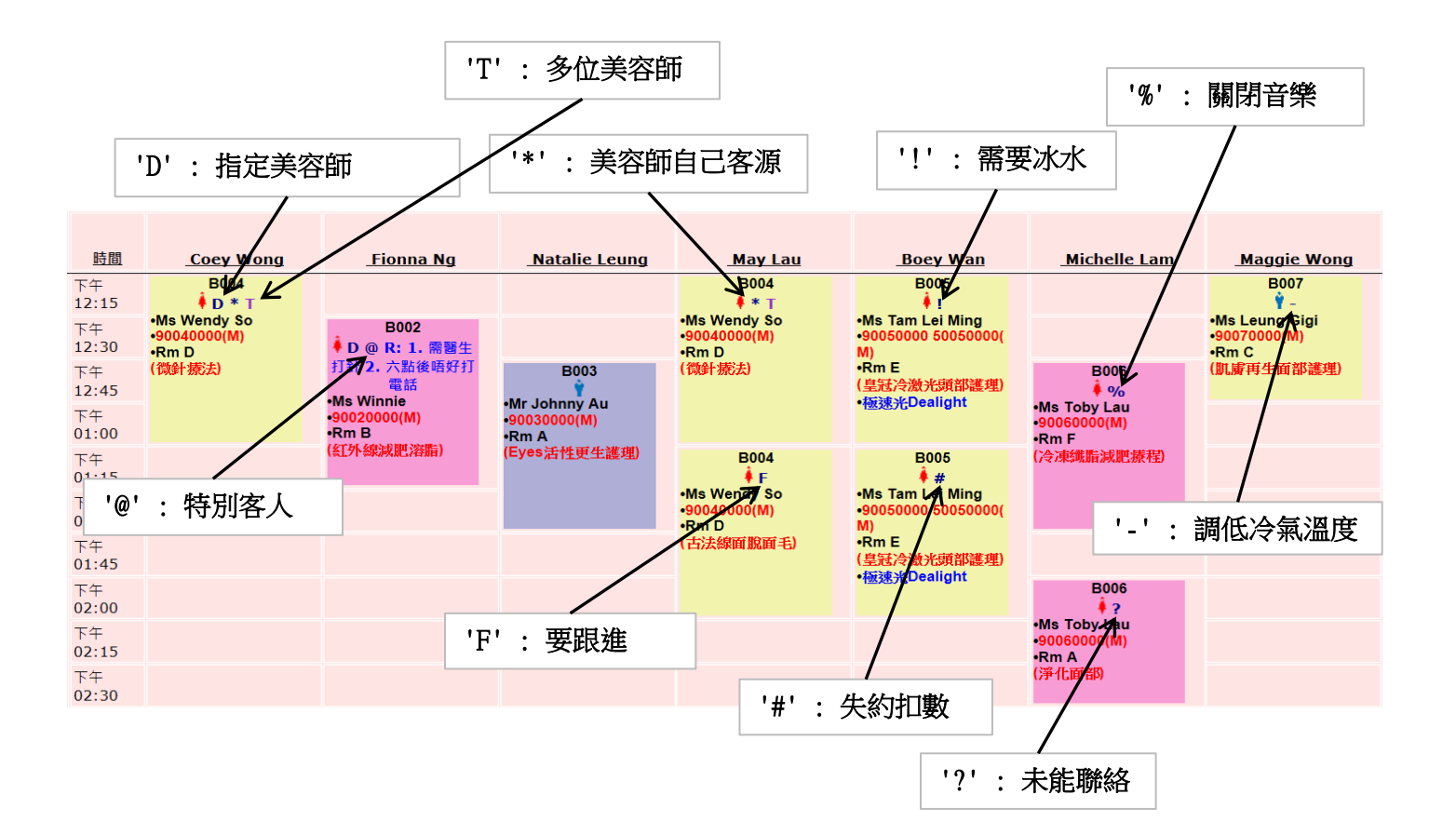

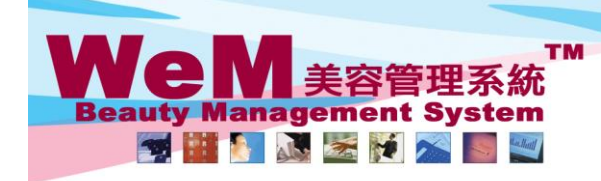

H K B 2 B L i m i t e d 香港灣仔軒尼詩道48-62號上海實業大廈11樓1102室 Rm 1102, Shanghai Industrial Investment Buliding, 48-62 Hennessy Road, Wan Chai, Hong Kong Tel: 2520 5128 Fax: 2520 6636 E-mail: wem@hkb2b.com.hk Website: http://hkb2b.com.hk

m. hk

2

## 新增 / 移除圖像

| <u>時間</u>            | Coey Wong       | Fionna Ng                                           | Natalie Leung                                  | May Lau                             | <b>Boey Wan</b>                                | Michelle Lam                          | Maggie Wong         |
|----------------------|-----------------|-----------------------------------------------------|------------------------------------------------|-------------------------------------|------------------------------------------------|---------------------------------------|---------------------|
| 下午<br>12:15<br>下午    | B004            | B004                                                | B004 B005                                      |                                     | B007                                           |                                       |                     |
| 12:30<br>下午<br>12:45 | •Rm D<br>(微針療法) | ◆ D @ R: 1. 需醫生<br>打針 2. 六點後唔好打<br>電話<br>•Ms Winnie | B003<br>•Mr Johnny Au                          | •Rm D<br>(微針 療法)                    | M)<br>•Rm E<br>(皇冠冷激光頭部護理)<br>•極速光Dealight     | B006<br>∳ %<br>•Ms Toby Lau           | •Rm C<br>(肌膚再生面部護理) |
| ▶÷÷<br>01:00<br>下午   |                 | •90020000(M)<br>•Rm B<br>(紅外線減肥溶脂)                  | •90030000(M)<br>•Rm A<br>(Eyes活 <u>性更生護理</u> ) | B004                                | B005                                           | •90060000(M)<br>•Rm F<br>(冷凍纖脂減肥癢稈)   |                     |
| 01:15<br>下午          |                 |                                                     |                                                | ∳ F<br>•Ms Wendy So<br>•90040000(M) | ♦ #<br>•Ms Tam Lei Ming<br>•90050000 50050000( |                                       |                     |
| 01:30<br>下午<br>01:45 |                 |                                                     |                                                | •Rm D<br>(古法線面脫面毛)                  | M)<br>•Rm E<br>(皇冠冷激光頭部護理)                     |                                       |                     |
| 下午<br>02:00          | 1. 選取要          | 新増 / 移除圖                                            | 像的預約                                           |                                     | •極速光Dealight                                   | B006                                  |                     |
| 下午<br>02:15          |                 |                                                     |                                                |                                     |                                                | •Ms Toby Lau<br>•90060000(M)<br>•Rm A |                     |
| 下午<br>02:30          |                 |                                                     |                                                |                                     |                                                | (淨化面部)                                |                     |
| 同日<br>可予             | 日移動預約 日         | 期 已購買護理                                             | 可預約儀器                                          | 美容師                                 |                                                |                                       | ) 🛯 🖉 🗐             |
|                      |                 |                                                     |                                                | Γ                                   |                                                |                                       |                     |
|                      |                 |                                                     |                                                |                                     | 2. 點選合通時                                       | <b>り圖像來新增</b> 享                       | <b>X</b> 移除圖像       |

1828. F

H

## 圖像 'T' - 多位美容師

| 時間          | Coev Wong                             | Fionna Ng                        | Natalie Leung               | Maylau                                |           |  |  |  |  |
|-------------|---------------------------------------|----------------------------------|-----------------------------|---------------------------------------|-----------|--|--|--|--|
| 下午<br>12:15 |                                       |                                  | <u>Matane Leung</u>         |                                       |           |  |  |  |  |
| 下午<br>12:30 | •Ms Wendy 30<br>•90040000(M)<br>•Rm D | B002<br>♦ D @ R: 1. 需醫生          |                             | •Ms Wendy 6<br>•90040000(M)<br>•Rm D  |           |  |  |  |  |
| 下午<br>12:45 | (微針療法)                                | 打針 2. 六點後唔好打<br>電話<br>•Ms Winnie | B003                        | (微針療法)                                |           |  |  |  |  |
| 下午<br>01:00 |                                       | •90020000(M)<br>•Rm B            | •90030000(M)<br>•Rm A       |                                       |           |  |  |  |  |
| 下午<br>01:15 |                                       | (紅外線就肥浴師)                        | (Eyes活性更生護理)                | B004                                  |           |  |  |  |  |
| 下午<br>01:30 |                                       |                                  |                             | •Ms Wendy So<br>•90040000(M)<br>•Rm D |           |  |  |  |  |
| 下午<br>01:45 |                                       |                                  |                             | (古法線面脫面毛)                             |           |  |  |  |  |
| 下午<br>02:00 |                                       |                                  |                             |                                       |           |  |  |  |  |
| 下午<br>02:15 |                                       |                                  | 常一個預約由多於一位美容師負責,圖像 'T'會被顯示。 |                                       |           |  |  |  |  |
| 下午<br>02:30 |                                       |                                  | 国府・丁                        |                                       |           |  |  |  |  |
|             |                                       |                                  |                             | 们船丁勤利增                                | / 19155 ~ |  |  |  |  |